## Guía de Usuario para Registrarse como Proveedor del Grupo EPM en el aplicativo ARIBA

Versión 01

19 Páginas

Fecha (2016/10/19)

| Rev. No. | MODIFICACION EFECTUADA | FECHA        |
|----------|------------------------|--------------|
| 01       | Versión inicial        | (2016/09/26) |
|          |                        |              |

| ÍTEM      | ELABORÓ                     | REVISÓ                                               | APROBÓ                                                   |
|-----------|-----------------------------|------------------------------------------------------|----------------------------------------------------------|
| CARGO/ROL | Tecnóloga<br>Administrativa | Profesional Desarrollo<br>Humano y<br>Organizacional | Jefe Unidad Diversidad y<br>Desarrollo de<br>Proveedores |
| NOMBRE    | Eliana Isaza Zapata         | Sandra Yaneth<br>Bohorquez Grisales                  | Hugo Andrés Cárdenas<br>Agreda                           |
| FECHA     | (2016/09/26)                | (2016/10/17)                                         | (2016/10/dd)                                             |

|           | Grupo EPM                              |            |                |  |  |
|-----------|----------------------------------------|------------|----------------|--|--|
| Grupo-epm | Guía de usuario para registrarse en el | Versión 01 | Página 2 de 20 |  |  |
|           | aplicativo ARIBA                       |            | _              |  |  |

### TABLA DE CONTENIDO

| OBJETIVO                                                      |                                                                                                    |
|---------------------------------------------------------------|----------------------------------------------------------------------------------------------------|
| ALCANCE                                                       |                                                                                                    |
| DEFINICIONES                                                  | 3                                                                                                    |
| INGRESO AL APLICATIVO                                         |                                                                                                    |
| CUESTIONARIO DE REGISTRO DE PROVEEDORES DEL GRUPO EPM         | 8                                                                                                    |
| Generalidades                                                 | 8                                                                                                    |
| 5.1 Declaraciones y autorizaciones                            | 9                                                                                                    |
| 5.2 Información general                                       | 10                                                                                                    |
| 5.3 Información del representante legal                       | 11                                                                                                    |
| 5.4 Información financiera                                    | 12                                                                                                    |
| 5.5 Certificaciones                                           | 14                                                                                                    |
| 5.6 Sostenibilidad                                            | 15                                                                                                    |
| Actualizaciones o modificaciones del cuestionario de registro | 18                                                                                                    |
| ADMINISTRACIÓN DE CUENTAS Y NOTIFICACIONES                    | 18                                                                                                    |
| RECUPERACIÓN DE USUARIO O CONTRASEÑA                          | 19                                                                                                    |
| LÍNEAS DE CONTACTO                                            | 20                                                                                                    |
|                                                               | OBJETIVOALCANCE<br>DEFINICIONES<br>INGRESO AL APLICATIVO<br>CUESTIONARIO DE REGISTRO DE PROVEEDORES DEL GRUPO EPM<br>Generalidades<br>5.1 Declaraciones y autorizaciones<br>5.2 Información general<br>5.3 Información del representante legal<br>5.4 Información financiera<br>5.5 Certificaciones<br>5.6 Sostenibilidad<br>Actualizaciones o modificaciones del cuestionario de registro<br>ADMINISTRACIÓN DE CUENTAS Y NOTIFICACIONES<br>RECUPERACIÓN DE USUARIO O CONTRASEÑA<br>LÍNEAS DE CONTACTO |

|           | Grupo EPM                              |            |                |  |  |
|-----------|----------------------------------------|------------|----------------|--|--|
| Grupo-epm | Guía de usuario para registrarse en el |            |                |  |  |
|           | aplicativo ARIBA                       | version 01 | Pagina 3 de 20 |  |  |

### INTRODUCCIÓN

#### 1. OBJETIVO

Con el ánimo de optimizar los procesos de Cadena de Suministro, las filiales nacionales de energía del Grupo EPM (EPM, CHEC, EDEQ, CENS, ESSA) decidieron implementar la plataforma Ariba que permite llevar un registro más amplio de proveedores, el cual facilitará la interacción con los procesos de Suministro de Bienes y Servicios para el Grupo.

#### 2. ALCANCE

El contenido de la presente guía les será útil a los proveedores y contratistas, tanto nacionales como internacionales, que deseen inscribirse para participar en procesos de contratación de las filiales nacionales de energía del Grupo EPM (EPM, CHEC, EDEQ, CENS, ESSA)

#### 3. DEFINICIONES

- Ariba: Plataforma de SAP, de acceso público, en la cual deben inscribirse todas las personas naturales o jurídicas, nacionales o extranjeras, que deseen participar en procesos de contratación con el Grupo EPM.
- Registro de proveedores del Grupo EPM: Proceso mediante el cual se registran los proveedores con el fin de facilitar la definición de estrategias de categorías, abastecimiento, relacionamiento y desarrollo de proveedores.
- **Eventos:** Canal de comunicación para interactuar con los proveedores, en las distintas fases del proceso contractual.
- **Tareas:** Algo que debe ser realizado, por una persona específica, en un tiempo específico, que puede ser opcional o requerida y que puede estar organizada en fases.

|                    | Grupo EPM                              |            |                |  |  |
|--------------------|----------------------------------------|------------|----------------|--|--|
| Grupo• <b>ep</b> ∽ | Guía de usuario para registrarse en el | Vorsión 01 | Página 4 do 20 |  |  |
|                    | aplicativo ARIBA                       | Version of | Pagina 4 de 20 |  |  |

#### 4. INGRESO AL APLICATIVO

Si usted ya se encuentra registrado en ARIBA como proveedor de otras empresas, ingrese a la dirección <u>https://grupoepm.supplier-eu.ARIBA.com</u>, de clic en la opción "Regístrese ahora", posteriormente inicie la sesión relacionando el nombre de usuario y contraseña con los que normalmente entra a la plataforma para vincular la cuenta de su organización al perfil del Grupo EPM.

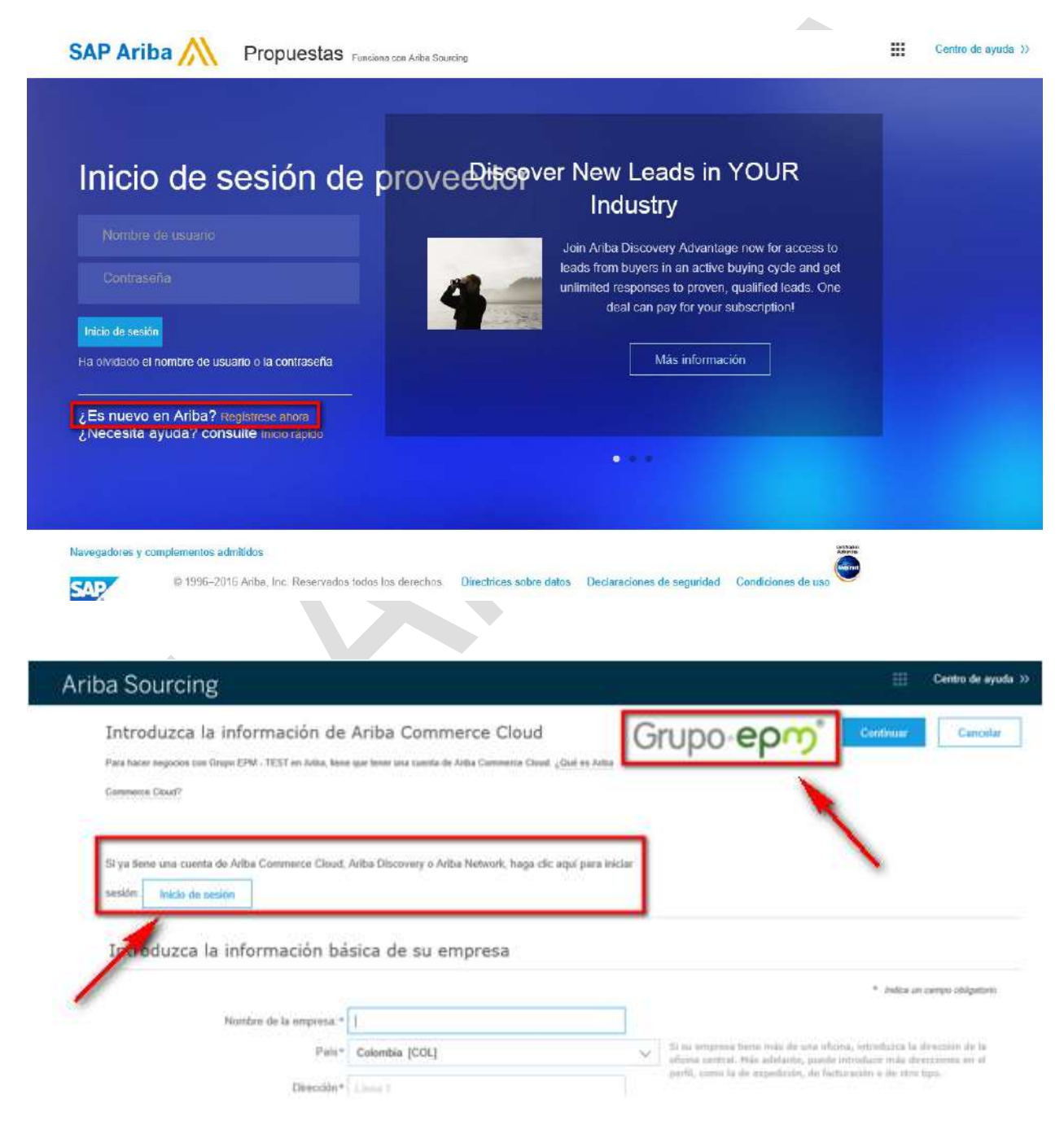

|           | Grupo EPM                                                  |            |                |  |  |
|-----------|------------------------------------------------------------|------------|----------------|--|--|
| Grupo-epm | Guía de usuario para registrarse en el<br>aplicativo ARIBA | Versión 01 | Página 5 de 20 |  |  |

Ð

# Tenga presente: El logo del Grupo EPM se debe visualizar en la parte superior derecha de la pantalla, de lo contrario, el Proveedor no estará vinculando su cuenta al portal del Grupo EPM en la plataforma ARIBA.

Si no tiene cuenta de proveedor en ARIBA, ingrese como usuario nuevo a la aplicación web del Auto-registro de Proveedores en ARIBA- Grupo EPM; para esto, ingrese a la dirección <u>https://grupoepm.supplier-eu.ARIBA.com</u>, de clic en la opción "Regístrese ahora", ubicada en el panel izquierdo de opciones y responda las preguntas para la creación del perfil de su empresa en la plataforma ARIBA.

|                                          | sica de su empresa                              |                                                                                                    |                               |                        |                                                |                                                      |
|------------------------------------------|-------------------------------------------------|----------------------------------------------------------------------------------------------------|-------------------------------|------------------------|------------------------------------------------|------------------------------------------------------|
|                                          |                                                 | _                                                                                                    |                               |                        |                                                | <sup>9</sup> Indica un campo obligatori              |
| Nombre de la empresa:*                   |                                                 |                                                                                                    | Si su empre                   | sa tinne               | más de una oficina,                            | introduzca la dirección de la                        |
| Closed line                              |                                                 | ~                                                                                                    | oficine centr<br>perfil, come | rel, Més i<br>la de ex | edelante, puede intro<br>podición, de facturad | oducir más direcciones en el<br>ción o de otro tipo. |
| Direction*                               | Linea 2                                         |                                                                                                    |                               |                        |                                                |                                                      |
| Ciudad*                                  | (Paries P.)                                     |                                                                                                    |                               |                        |                                                |                                                      |
| Estado/Provincia                         |                                                 |                                                                                                    |                               |                        |                                                |                                                      |
| Categorías de servicio y producto:*      | Introducir categorías de servicio y producto    |                                                                                                    |                               |                        | Agregar                                        | -o blen- Examinar                                    |
| Ubicaciones de servicios o "Expedir a":* | Introducir ubicación de servicios o "Expedir a" |                                                                                                    |                               |                        | Agregar                                        | -o bien- Examinar                                    |
| ID fiscal:                               | Opcional                                        |                                                                                                    | Introduzca el                 | Inómero                | de ID fiscal de su e                           | mpresa.                                              |
| Número DUNS:                             | Opcianal                                        | Introduzca el número de nueve dígitos expedido por Dun 8. Bradstrog<br>De forma predeterminada, el número DUNS lleva un apendice "-T" er |                               |                        |                                                |                                                      |
|                                          |                                                 |                                                                                                    | en ceso de un                 | a cuenu                | o e procos.                                    |                                                      |

|                    | Grupo EPM                                                  |            |                |
|--------------------|------------------------------------------------------------|------------|----------------|
| Grupo∘ <b>ep</b> ∽ | Guía de usuario para registrarse en el<br>aplicativo ARIBA | Versión 01 | Página 6 de 20 |

B

Tenga presente: La clasificación que seleccione en el Campo "Categorías de servicio y producto" le servirá para ofrecer sus productos o servicios a otras empresas que usan ARIBA. Esta información la debe diligenciar con mayor nivel de detalle en el cuestionario de registro para el Grupo EPM.

|                       |                         |                       |                | <ul> <li>makes un campo obligati</li> </ul>                                                            |
|-----------------------|-------------------------|-----------------------|----------------|----------------------------------------------------------------------------------------------------|
| Nombre *              | Nombra                  |                       |                | Declaración de privacidad de Ariba                                                                     |
| Troning,              |                         | - spronneeday         |                |                                                                                                    |
| Correo electrónico: * |                         |                       |                |                                                                                                    |
|                       | Utilizar mi dirección   | de correo electrónico | como nombre de |                                                                                                    |
| Nombre de usuario: *  |                         |                       |                | Tiene que tener un formato de correo electrónico (por ej.                                              |
| Homble de usdano.     |                         |                       |                | juan@empresa.com) ()<br>Tiene que contener un minimo de 8 caracteres incluyendo letras y               |
| Contraseña:*          | Introduzce la contraseñ | a                     |                | números. 🛈                                                                                             |
|                       | Replta la contraseña    |                       |                |                                                                                                    |
|                       |                         |                       | 1000           | La respuesta a su pregunta secreta tiene que tener un mínimo de 5                                      |
| Pregunta secreta:*    | ¿En qué ciudad nació si | u madre?              | ~              | caracteres.                                                                                            |
|                       | Su rospuesta            |                       |                |                                                                                                    |
|                       |                         |                       |                |                                                                                                    |
|                       | Repita su respuesta     |                       |                |                                                                                                    |
| Idioma:               | Español                 |                       | ~              | El idioma utilizado cuando Ariba le envia notificaciones configurables.<br>Este se diferente del valor |
|                       |                         |                       |                |                                                                                                    |
|                       |                         |                       |                |                                                                                                    |
|                       |                         |                       |                |                                                                                                    |
|                       |                         |                       |                |                                                                                                    |
|                       |                         |                       |                |                                                                                                    |

|                    | Grupo EPM                              |            |                |  |  |
|--------------------|----------------------------------------|------------|----------------|--|--|
| Grupo∘ <b>ep</b> ∽ | Guía de usuario para registrarse en el | Vorsión 01 | Página 7 do 20 |  |  |
|                    | aplicativo ARIBA                       |            | Fagina / de 20 |  |  |

La persona que aquí se registre, será el administrador principal del perfil de su empresa en el aplicativo Ariba. Posteriormente el administrador podrá crear usuarios que estarán habilitados para interactuar en los eventos y tareas de contratos.

A través de este cuestionario usted creará su cuenta en Ariba como nuevo integrante de esta red mundial de comercio. Recibirá un correo a la cuenta registrada para la validación del usuario y finalmente podrá responder el cuestionario de registro para proveedores del Grupo EPM. Ejemplo:

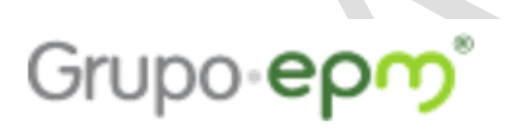

Estimado/a santiago cadavid:

Gracias por registrar su cuenta de Ariba. Para completar el proceso de registro tenemos que verificar su dirección de correo electrónico. Haga clic en el enlace siguiente para confirmar su dirección y completar todos los campos de perfil necesarios como le ha especificado Grupo EPM - TEST.

Haga clic aguí para activar su cuenta de Ariba.

Si no puede abrir el navegador utilizando este enlace, cópielo y péguelo en la barra de direcciones de cualquier navegador web admitido para formar una línea de URL única.

https://service.ariba.com/Authenticator.aw/ad/confirmEmail? key=7LSNjs5cvrQMzASq2Fz3BqIbFYLqKGFX&anp=Ariba&app=Sourcing

Una vez que haya completado el proceso de registro, utilice la siguiente URL para iniciar sesión en su cuenta: http://proposals.seller.ariba.com

Atentamente El equipo de Ariba https://discovery.ariba.com

|           | Grupo EPM                              |            |                |  |  |
|-----------|----------------------------------------|------------|----------------|--|--|
| Grupo-epm | Guía de usuario para registrarse en el |            | _/             |  |  |
|           | aplicativo ARIBA                       | Versión 01 | Página 8 de 20 |  |  |

#### 5. CUESTIONARIO DE REGISTRO DE PROVEEDORES DEL GRUPO EPM

Una vez, usted como Proveedor haya ingresado o creado la cuenta en la plataforma Ariba, podrá comenzar a diligenciar/actualizar el cuestionario de Registro de Proveedores Grupo EPM. La información allí suministrada pasará por un proceso de validación, del cual también llegará confirmación a la cuenta matriculada.

#### • Generalidades

Para diligenciar el cuestionario de Registro de Proveedores del Grupo EPM, deberá tener a mano los siguientes documentos para adjuntarlos en el cuestionario:

| Documento                                                                                                    | Persona Natural                   | Persona Jurídica |
|----------------------------------------------------------------------------------------------------|-----------------------------------|------------------|
| Registro único tributario (RUT) o equivalente que lo acredite en su país de origen*                                                                                             | х                                 | X                |
| Certificado de existencia y<br>representación legal o equivalente que<br>lo acredite en su país de origen*                                                                      |                                   | x                |
| Registro mercantil                                                                                                    | (Con establecimiento de comercio) |                  |
| Formato único hoja de vida (Leyes 190<br>de 1995, 489 y 443 de 1998)*                                                                                                    | Х                                 |                  |
| Documento de identidad*                                                                                                    | Х                                 |                  |
| Documento de identidad<br>Representante legal*                                                                                                    |                                   | Х                |
| Estados Financieros*<br>Balance General<br>Estado de Resultados                                                                                                    | х                                 | Х                |
| Certificado ISO 9001                                                                                                    | X                                 | Х                |
| Certificado ISO 14001                                                                                                    | Х                                 | Х                |
| Certificado ISO 31001                                                                                                    | Х                                 | Х                |
| Certificado OHSAS 18001                                                                                                    | Х                                 | Х                |
| Certificado de la ARL donde se<br>especifique el porcentaje de<br>implementación en el que se encuentra<br>su SG-SST (Sistema de gestión en<br>seguridad y salud en el trabajo) | (Nacionales)                      | (Nacionales)     |
| Documento firmado por el<br>Representante Legal, en el cual se<br>desglose el cálculo del ILI                                                                                   | (Nacionales)                      | (Nacionales)     |

Nota: Ítems marcados con \* son obligatorios; los datos adjuntos no deben superar 100MB.

|           | Grupo EPM                              |            |                |
|-----------|----------------------------------------|------------|----------------|
| Grupo•epm | Guía de usuario para registrarse en el | Versién 01 |                |
|           | aplicativo ARIBA                       | version 01 | Pagina 9 de 20 |

# El cuestionario de perfil de Proveedores y Contratistas del Grupo EPM lo componen las siguientes secciones:

#### 5.1 Declaraciones y autorizaciones

Compuesto por el Código de Conducta para Proveedores y Contratistas del Grupo EPM y las declaraciones y autorizaciones especiales, que incluyen las políticas de manejo de datos personales. Usted deberá leer, comprender y aceptar estos documentos, ya que es requisito para continuar con el proceso de registro en la plataforma. Para continuar será necesario aceptar los términos y condiciones.

| 1                                                                                                    |                                                                                                    |                                                                                                    |                                                                                                    |                                                     | Center de puede                                    |
|----------------------------------------------------------------------------------------------------|----------------------------------------------------------------------------------------------------|----------------------------------------------------------------------------------------------------|----------------------------------------------------------------------------------------------------|-----------------------------------------------------|----------------------------------------------------|
|                                                                                                    |                                                                                                    |                                                                                                    |                                                                                                    | 0                                                   |                                                    |
| Su cuenta de Ariba Co<br>Grupo EPM - TEST ha s<br>adicional que se le pide                                   | mmerce Cloud ya está a<br>olicitado que complete inf<br>para poder acceder y par                                                              | ctiva.<br>ormación adicional en el p<br>licipar en los eventos de G                                                  | erfil como parte de su cuestion<br>Srupo EPM - TEST                                                              | ario de perfil de proveedor. Ti                     | ene que completar y enviar la información de perfi |
| Grupo EPM - TES                                                                                              | T - Perfil solicitado                                                                                                    |                                                                                                    |                                                                                                    |                                                     |                                                    |
| Indica un campo obligatorio                                                                                  |                                                                                                    |                                                                                                    |                                                                                                    |                                                     |                                                    |
| su cliente ha solicitado de                                                                                  | forma específica que compl                                                                                                    | ete la siguiente información o                                                                                       | de perfii. Una vez que hava compl                                                                                | ietado la información                               |                                                    |
| le perfil solicitada, haga cli                                                                               | c en Enviar. Puede hacer cl                                                                                                    | ic en Guardar como borrad                                                                                            | lor para guardar cualquier valor qu                                                                              | e haya podido editar                                |                                                    |
| in enviar los cambios a su                                                                                   | cliente.                                                                                                    |                                                                                                    |                                                                                                    |                                                     |                                                    |
|                                                                                                    |                                                                                                    |                                                                                                    | Guardar como borrador                                                                                            | Enviar                                              |                                                    |
| Los cambios que ha real                                                                                      | izado a continuación, pueder                                                                                                    | 1 estar sujetos a aprobación                                                                                         | antes de que se acepten.                                                                                         |                                                     |                                                    |
| Pregunta                                                                                                    |                                                                                                    |                                                                                                    |                                                                                                    |                                                     |                                                    |
| 1 Introducción                                                                                               |                                                                                                    |                                                                                                    |                                                                                                    |                                                     |                                                    |
| relación contrac<br>procesos intern<br>Es responsabili-<br>acceso a la apil<br>et grupo EPM a<br>consignada. | tual con el Grupo EPM. La la<br>se del Grupo.<br>dad del proveedor mantener<br>cación para interactuar en lo<br>e reserva el derecho de reali | nformación aquí consignada<br>actualizada la información de<br>s diferentes eventos<br>zar visitas a los proveedores | será usada sólo para fines relacio<br>e su perfil, así como la de los usu:<br>s para corroborar alguna informaci | nados con los<br>arios que tendrán<br>ón de la aquí |                                                    |
| 1.1 Declaracio                                                                                               | 109                                                                                                    |                                                                                                    |                                                                                                    |                                                     |                                                    |
| Hago constar qu<br>y condiciones de<br>acatamiento del                                                       | e he leido y comprendido las<br>l registro en el sistema de in<br>código de conducta para pro                                                 | declaraciones y autorizacion<br>formación, adicionalmente A<br>veedores y contratistas del c                         | nes, al igual que la guia de inscrip<br>cepto y garantizo la lectura, comp<br>grupo EPM 📓 Referencias+           | ción, los términos<br>prensión y                    |                                                    |
| Respuesta                                                                                                    | * No especificado 🗸                                                                                                    |                                                                                                    |                                                                                                    | itarios                                             |                                                    |
|                                                                                                    | Sî                                                                                                    |                                                                                                    |                                                                                                    | Ē                                                   |                                                    |
| ×                                                                                                    | No                                                                                                    |                                                                                                    | Guardar como borrador                                                                                            | Enviar S                                            |                                                    |
|                                                                                                    | No especificado                                                                                                    |                                                                                                    |                                                                                                    | 100                                                 |                                                    |
|                                                                                                    | no coperinterio                                                                                                    |                                                                                                    |                                                                                                    |                                                     |                                                    |
|                                                                                                    |                                                                                                    |                                                                                                    |                                                                                                    |                                                     |                                                    |
|                                                                                                    |                                                                                                    |                                                                                                    |                                                                                                    |                                                     |                                                    |
|                                                                                                    |                                                                                                    |                                                                                                    |                                                                                                    |                                                     |                                                    |
|                                                                                                    |                                                                                                    |                                                                                                    |                                                                                                    |                                                     |                                                    |
|                                                                                                    |                                                                                                    |                                                                                                    |                                                                                                    |                                                     |                                                    |

|                    | Grupo EPM                                                  |            |                    |
|--------------------|------------------------------------------------------------|------------|--------------------|
| Grupo• <b>ep</b> ∽ | Guía de usuario para registrarse en el<br>aplicativo ARIBA | Versión 01 | Página 10 de<br>20 |

#### 5.2 Información general

En esta sección se solicita información básica de la empresa como: nombre, identificación, tamaño de la organización, documentos que demuestran la conformación legal de la empresa y servicios/productos que presta.

| 2 Información General<br>2.1 Naturaleza jurídica <sup>★</sup> Persona Natural ∨<br>2.2 Tipo de identificación Persona Natural ∨                                                    |                                                   |
|----------------------------------------------------------------------------------------------------|---------------------------------------------------|
| 2.1 Naturaleza jurídica <sup>★</sup> Persona Natural ∨<br>2.2 Tipo de identificación Persona Natural ∨                                                                             |                                                   |
| 2.2 Tipo de identificación Persona Natural 🗸                                                                                                    |                                                   |
|                                                                                                    |                                                   |
| 2.3 Identificación Persona Jurídica<br>(El Nit debe ser ingresado sin dígito de pás opciones no de                                                                                 | eben contener caracteres especiales)              |
| Respuesta *                                                                                                    |                                                   |
| 2.10 Teléfono de contacto *                                                                                                    |                                                   |
| 2.11 Fecha de nacimiento (Persona natural)                                                                                                    | Ē                                                 |
| <ul> <li>2.12 Seleccione los códigos en los cuales se clasifica de acuerdo con (clase) y nivel 4 (producto).</li> <li>(De acuerdo con su objeto social y/o experiencia)</li> </ul> | el estandar de las Naciones Unidas entre el nivel |
| Respuesta (seleccione un valor) [seleccionar]                                                                                                    |                                                   |
|                                                                                                    |                                                   |

|           | Grupo EPM                                                  |            |                    |
|-----------|------------------------------------------------------------|------------|--------------------|
| Grupo-epm | Guía de usuario para registrarse en el<br>aplicativo ARIBA | Versión 01 | Página 11 de<br>20 |

#### 5.3 Información del representante legal

Estos datos solo se les solicitan a personas jurídicas, corresponde a información básica sobre el representante legal de la organización.

Cuando se escoge la opción "*persona natural*" *como* "*naturaleza jurídica*" y se termina de diligenciar la "*información general*" deberá continuar con "*certificaciones*". Pero si usted escogió la opción "*persona jurídica*" lo siguiente que debe completar es la "*información del representante legal*".

|                                                                           | Guardar como borrador       | Enviar |
|---------------------------------------------------------------------------|-----------------------------|--------|
| cambios que ha realizado a continuación, pueden estar sujetos a aprobacio | in antes de que se acepten. |        |
| nta                                                                       |                             |        |
| en su país de origen                                                      | *Aquina                     |        |
| 2.18 Información Representante Legal - RL (Principal)                     |                             |        |
| 2.18.1 Nombres *                                                          |                             |        |
| 2.18.2 Apellidos *                                                        |                             |        |
| 2.18.3 Tipo de identificación * No especificado $\checkmark$              |                             |        |
| 2.18.4 Número de identificación *                                         |                             |        |
| 2.18.5 Correo electrónico *                                               |                             | _      |
| 2.18.6 Teléfono de contacto *                                             |                             | tarios |
| 2.18.7 Adjunte documento de identidad (RL) *Adjuntar un archi             | vo                          | omen   |
| 2.19 ¿Tiene información financiera para reportar? * Sí                    | ~                           |        |
|                                                                           |                             |        |
|                                                                           | Guardar como borrador       | Enviar |

|                    | Grupo EPM                                                  |            |                    |
|--------------------|------------------------------------------------------------|------------|--------------------|
| Grupo∘ <b>ep</b> ∽ | Guía de usuario para registrarse en el<br>aplicativo ARIBA | Versión 01 | Página 12 de<br>20 |

#### 5.4 Información financiera

En el numeral (2.19) del cuestionario, se le preguntará si usted tiene informacion finaciera para reportar, si la respuesta es sí, le aparecerá el numeral (3) donde deberá diligenciar la "información financiera – último año fiscal". Pero si la respuesta es no, se le pedirá que justifique por qué no tiene informacion financiera para reportar.

Se deben adjuntar los Estados Financieros a la fecha de corte establecida en el país de origen de su organización, los cuales deberán estar firmados por el Representante Legal y Contador Público o Revisor Fiscal, según la legislación de su país.

| uence un conorran de tourne colocarines dan combreto                                         | a organomi o ninormación de pormi ono rez quo maj | a compresses a montación            |  |
|----------------------------------------------------------------------------------------------|---------------------------------------------------|-------------------------------------|--|
| artil solicitada, haga clic en Enviar. Puede hacer clic e<br>anviar los cambios a su cliento | n Guardar como borrador para guardar cualquier    | valor que haya podido editar        |  |
| annarios cambios a su cirente.                                                               |                                                   |                                     |  |
|                                                                                              | Guardar como bo                                   | rador Enviar                        |  |
|                                                                                              |                                                   |                                     |  |
|                                                                                              |                                                   |                                     |  |
| os cambios que ha realizado a continuación, pueden e                                         | star sujetos a aprobación antes de que se acepten |                                     |  |
|                                                                                              |                                                   |                                     |  |
| egunta                                                                                       |                                                   |                                     |  |
| 2.19 ¿ Liene información financiera para reporta                                             | r/ 5i V                                           |                                     |  |
| 3 Información Financiera - Último año fiscal                                                 |                                                   |                                     |  |
| la información que a continuación y a datalla                                                | daha ang ang bang ang dising ang bla dal 46 mg    | affer for call can for taking a far |  |
| normatividad vigente del país de origen. Los va                                              | lores podrán ser ingresados en su moneda original | ano tiscal, aplicable a la          |  |
| 3.1 Moneda en la cual se encuentra su                                                        | * No especificado                                 |                                     |  |
| información financiera                                                                       | ino especificado                                  | ×                                   |  |
| 3.2 Fecha de cierre del año fiscal                                                           | <b>a</b>                                          |                                     |  |
| 3.3 Activo corriente *                                                                       |                                                   |                                     |  |
| 3.4 Pasivo corriente *                                                                       |                                                   |                                     |  |
| 3.5 Activo total                                                                             |                                                   | rios                                |  |
| 3.6 Pasivo total                                                                             |                                                   | menta                               |  |
| 3.7 Cuentas por cobrar *                                                                     |                                                   | 8                                   |  |
|                                                                                              |                                                   | *                                   |  |
|                                                                                              |                                                   | manuf Constant of                   |  |
|                                                                                              | Guardar como bo                                   | Tador Enviar                        |  |
|                                                                                              |                                                   |                                     |  |
|                                                                                              |                                                   |                                     |  |
|                                                                                              |                                                   |                                     |  |
|                                                                                              |                                                   |                                     |  |
|                                                                                              |                                                   |                                     |  |
|                                                                                              |                                                   |                                     |  |

|                    | Grupo EPM                                                  |            |                    |
|--------------------|------------------------------------------------------------|------------|--------------------|
| Grupo∘ <b>ep</b> ∽ | Guía de usuario para registrarse en el<br>aplicativo ARIBA | Versión 01 | Página 13 de<br>20 |

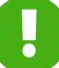

#### Importante recordar a la hora de diligenciar la informacion financiera que:

- ✓ Diligencie la información financiera solicitada incluyendo Balance General y Estado de Resultados, los cuales deberán estar firmados por el Representante Legal, el Contador Público que los prepara y el Revisor Fiscal en caso de estar obligado, de acuerdo con el parágrafo 2° del artículo 13 de la Ley 43 de 1990.
- La información para las empresas nacionales debe ser a corte del 31 de diciembre del año inmediatamente anterior. Para las empresas extranjeras la información se debe presentar a la fecha de corte establecida en el país de origen de la firma y deberán estar firmados por el Representante Legal y Contador Público o Revisor Fiscal, según su legislación. Además la información se debe ingresar en castellano.
- ✓ Ingrese los valores completos y sin decimales.
- ✓ Todos los proveedores deberán diligenciar su información financiera conforme a las normas y moneda de su país de origen.
- ✓ No se acepta información financiera con cortes parciales o intermedios.

**Importante:** Si requiere actualizar la información financiera, debe cumplir con el requisito de enviar carta firmada por el Revisor Fiscal, exponiendo las razones por las cuáles es modificada la información.

|                    | Grupo EPM                                                  |            |                    |
|--------------------|------------------------------------------------------------|------------|--------------------|
| Grupo∘ <b>ep</b> ∽ | Guía de usuario para registrarse en el<br>aplicativo ARIBA | Versión 01 | Página 14 de<br>20 |

#### 5.5 Certificaciones

En esta sección debe adjuntar certificaciones en gestión de la calidad (ISO 9001), gestión ambiental (ISO 14001), gestión de riesgos (ISO 31000), gestión de la seguridad y salud en el trabajo (OHSAS 18001).

Los Proveedores nacionales, deben adjuntar un documento de la ARL que certifique el porcentaje de implementación de un Sistema de Gestión de Seguridad y Salud en el Trabajo y una carta firmada por el Representante Legal en la que se desglose el cálculo del índice de lesiones incapacitantes (ILI). Si en el proceso de contratación se le solicita otras certificaciones, las deberán adjuntar en el evento o tarea.

En el numeral (6) del cuestionario le preguntarán por *"certificaciones"* que posea la empresa, en caso afirmativo, deberá adjuntar un archivo que lo respalde.

|                                      |                                                   |                                                          | ſ                      |                    |        |   |   |
|--------------------------------------|---------------------------------------------------|----------------------------------------------------------|------------------------|--------------------|--------|---|---|
|                                      |                                                   |                                                          | Guardar como bo        | wrador             | Envlar |   |   |
| cambios que ha rea                   | lizado a continuación,                            | pueden estar sujetos a aprobación a                      | ntes de que se acepter | i.                 |        |   |   |
| usta                                 |                                                   |                                                          |                        |                    |        |   |   |
| 6 Certificaciones                    |                                                   |                                                          |                        |                    |        |   |   |
| 6.1 ¿Tiene cert                      | tificado ISO 9001 viger                           | ite (gestión de calidad)?                                | ~ +                    |                    |        |   |   |
|                                      |                                                   | <ul> <li>Adjuntar un archivo</li> </ul>                  |                        |                    |        |   |   |
| 6.2 Adjunte Ce                       | rtificado ISO 5001                                | * Facha de entrada en vigor                              | 9                      |                    |        |   |   |
| /                                    |                                                   | * Fecha de expiración:                                   | 1                      | <b>63</b>          |        |   |   |
| 6.3 ¿Tiene cert                      | tificado ISO 14001 vige                           | ente (gestión medioambiental)?                           | * No especificado 🗸    | *                  |        |   |   |
| 6.5 ¿Tiene cert                      | tificado ISO 31000 vige                           | ente (gestión de riesgos)? * N                           | lo especificado 🗸 🕈    |                    |        |   |   |
| 6.7 ¿Tiene cert<br>ocupacional)?     | lificado OHSAS 18001                              | vigente (Seguridad industrial y salue                    | t *                    | No especificado    | tarios |   |   |
| 6.9 ¿Está impl<br>Según normatividad | ementando o tiene imp<br>colombiana: Decreto 1072 | lementado un Sistema de Gestión d<br>Título 4 Capitulo 8 | e Seguridad y Salud en | i el Trabajo SG-SS | 17 E   |   |   |
| Respuesta                            | * No especificado                                 | v *                                                      |                        |                    | U.S.   |   |   |
|                                      |                                                   |                                                          | 22                     | 100                |        |   |   |
|                                      |                                                   |                                                          | Guardar como bo        | orrador            | Enviar |   |   |
|                                      |                                                   |                                                          |                        |                    |        |   |   |
|                                      |                                                   |                                                          |                        |                    |        |   |   |
|                                      |                                                   |                                                          |                        |                    |        |   |   |
|                                      |                                                   |                                                          |                        |                    |        | - | - |

|                    | Grupo EPM                                                  |            |                    |
|--------------------|------------------------------------------------------------|------------|--------------------|
| Grupo• <b>ep</b> ∽ | Guía de usuario para registrarse en el<br>aplicativo ARIBA | Versión 01 | Página 15 de<br>20 |

#### 5.6 Sostenibilidad

Para continuar con el proceso de registro, en el numeral (7) del cuestionario encontrará preguntas sobre "sostenibilidad", donde tendrá varias opciones de respuesta, de las cuales usted podrá escoger la que considere apropiada. Es importante que todas las preguntas tengan su respectiva respuesta.

La sostenibilidad hace parte del propósito empresarial del Grupo EPM, la concibe como el equilibrio en el conjunto de condiciones económicas, sociales y ambientales que favorecen la permanencia y el desarrollo de una empresa en una relación de beneficio mutuo con la sociedad. Por ello, el Grupo EPM quiere contribuir a la sostenibilidad de su negocio en el tiempo, en concordancia con su modelo de Responsabilidad Social Empresarial (RSE).

|                                                     |                                                 |                                                                                   |                                                             | - 24     | -    |  |
|-----------------------------------------------------|-------------------------------------------------|-----------------------------------------------------------------------------------|-------------------------------------------------------------|----------|------|--|
| Sostenibilidad                                      |                                                 |                                                                                   |                                                             |          |      |  |
| <li>7.1 ¿La empresa ci<br/>proveedores, y adop</li> | onoce los impactos ne<br>ta las medidas necesa  | gativos de sus actividades sobre las p<br>rias para evitarlos o disminuirlos?     | personas: comunidades vecinas, c                            | lientes, |      |  |
| Respuesta *                                         | No especificade 👳                               |                                                                                   |                                                             |          |      |  |
| 7.2 ¿Las persona:<br>actividades práctico           | No especificado                                 | acitadas para aplicar en sus<br>iborno?                                           | * No específicado                                           | ~        |      |  |
| 7.3 ¿La empresa<br>protección social, y             | No / No Sabe<br>Algunas veces                   | <ul> <li>la regulación laboral en aspectos ta</li> </ul>                          | ales como salarlos, seguridad, sal                          | ud y     |      |  |
| Respuesta *                                         | Regularmente                                    |                                                                                   |                                                             |          |      |  |
| 7.4 ¿En el proces<br>género, opinión poli           | Siempre                                         | ción del personal, la empresa evita la<br>acidad, origen, orientación sexual, e   | a discriminación por edad, religión.<br>etc. 7              | , raza,  | 105  |  |
| Respuesta                                           | Ivo especificado. 🗸                             |                                                                                   |                                                             |          | ella |  |
| 7.5 ¿En los procesi<br>seguimiento a meca           | os de gestión del persi<br>nismos que previenen | onal (por ejemplo: ascensos, capacita<br>la discriminación con el fin de evitarla | ción), se tienen, supervisan y se h<br>en todas sus formas? | iace     |      |  |
| Respuesta *                                         | No especificado 🧹                               |                                                                                   |                                                             |          | *    |  |
|                                                     |                                                 |                                                                                   | Guardar como borrador                                       | Envior   |      |  |
|                                                     |                                                 |                                                                                   |                                                             | Clivier  | _    |  |
|                                                     |                                                 |                                                                                   |                                                             |          |      |  |

Al finalizar el cuestionario, usted tendrá dos opciones. El botón "Guardar cómo borrador" le permite almacenar la información que ha diligenciado y usted podrá completarlo posteriormente.

La opción enviar, la puede usar cuando usted haya completado el cuestionario para el Grupo EPM.

Guardar como borrador En

Enviar

|           | Grupo EPM                              |            |              |
|-----------|----------------------------------------|------------|--------------|
| Grupo•epm | Guía de usuario para registrarse en el | Versión 01 | Página 16 de |
|           | aplicativo ARIBA                       |            | 20           |

Toda la información que diligencie en este cuestionario está sujeta a validación y aprobación. Cuando este proceso se realice, se le enviará un correo de notificación de aprobación/rechazo al correo principal de la cuenta del Proveedor, en este comunicado se indicarán las causales del rechazo, si fuera el caso.

Usted podrá modificar o actualizar su información cuando lo crea necesario. Usted tiene la responsabilidad de mantener actualizada la información de su perfil, así como la de los usuarios que tendrán acceso a la aplicación para interactuar en los diferentes eventos.

#### Clasificación de bienes y servicios según estándar de las Naciones Unidas:

Para registrar los códigos de las Naciones Unidas que su empresa realiza, tenga en cuenta que el cuestionario de Registro de Proveedores del Grupo EPM cuenta con la versión 14\_0801; puede consultar los códigos escribiendo palabras clave, o seleccionando ID en la pestaña que se encuentra al lado izquiero de la barra de búsqueda e ingrese el código. Para consultar por segmento, no incluya los últimos dos ceros.

**Tenga en cuenta** que debe inscribir hasta el tercer y cuarto nivel (clase y producto) para que el sistema le permitirá enviar los cambios de su perfil, es decir, el código debe tener entre 6 y 8 digitos.

Usted debe elegir máximo 10 códigos a nivel de producto y 10 a nivel de clase, si usted selecciona más de 10 códigos el Grupo EPM elegirá los 10 primeros que usted escogió.

| Su                                                                  | Selecc | ionar valores para Appr                                                    | oved Comr | noditi | Selec  | cionados actualmente         | la<br>ue | Públicas de Medellin<br>ST Información de                                                                      |
|---------------------------------------------------------------------|--------|----------------------------------------------------------------------------|-----------|--------|--------|------------------------------|----------|----------------------------------------------------------------------------------------------------|
| Es                                                                  | Nom    | ~                                                                          | Buscar    |        | U CICC | Nombre † ID                  |          | is campos                                                                                                    |
| Básico (3) Negocios (/                                              |        | Nombre 1                                                                   | ID        |        | <      | No hay articulos             |          | e acabado del Perfil                                                                                           |
| indica un campo obligatorio                                         |        | Combustibles, aditivos<br>para carburantes,<br>lubricantes y<br>materiales | 15        | î      |        |                              | 1        | l<br>fescripción                                                                                               |
| Jata de clientes de sourcing<br>Climito<br>Empresas Públicas de Moc |        | Componentes,<br>accesorlos y<br>suministros de<br>sistemas eléctricos y    | 39        |        |        |                              | ł.       | eb<br>es anuales<br>ados                                                                                       |
|                                                                     |        | de iluminación<br>Artefactos y<br>accesorios de<br>iluminación             | 3911      |        |        |                              | 8        | o DUNS<br>megocio                                                                                              |
|                                                                     |        | Equipos,<br>suministros y<br>componentes                                   | 3912      |        |        |                              | н        | ias<br>pción de la empresa                                                                                     |
|                                                                     |        | Dispositivos y<br>accesorios<br>y para la<br>protección de<br>circuitos    | 391216    |        |        |                              | L        | io de la empresa                                                                                               |
|                                                                     |        | Disyuntores                                                                | 39121601  | ~      |        |                              |          | init su penii publico                                                                                          |
|                                                                     | <      |                                                                            |           | >      |        | A CONTRACTOR OF A CONTRACTOR | ~        | jui pera obtener su insign<br>de Ariba                                                                         |
|                                                                     |        |                                                                            |           |        |        | Completado                   |          | The second second second second second second second second second second second second second second second s |

|                    | Grupo EPM                                                  |            |                    |
|--------------------|------------------------------------------------------------|------------|--------------------|
| Grupo• <b>ep</b> ∽ | Guía de usuario para registrarse en el<br>aplicativo ARIBA | Versión 01 | Página 17 de<br>20 |

#### Cálculo del Índice de lesiones incapacitantes - ILI

# Este dato solo lo deben aportar los Proveedores nacionales, tanto personas naturales como jurídicas.

El ILI es una medida global que permite combinar la frecuencia de accidentes incapacitantes con la gravedad de las lesiones que se presentan en una empresa, asociadas a los accidentes durante un periodo de tiempo determinado. Para este caso, será anual (enero a diciembre). A continuación, le compartimos las fórmulas que le permitirán llegar al cálculo del indicador. Les solicitamos que el cálculo lo realicen utilizando como constante K=250.000.

Para el cálculo de estas variables tener en cuenta:

Índice de fecuencia

(No. de accidentes incapacitantes en el año + No. de accidentes mortales)  $\times K$ 

Horas hombre trabajadas

 $indice \ de \ severidad = \frac{(No.\ de \ dias \ de \ incapacidad + No.\ de \ dias \ cargados \ \times K)}{(No.\ de \ dias \ de \ incapacidad + No.\ de \ dias \ cargados \ \times K)}$ 

Horas hombre trabajadas

Donde:

K = 250.000

Horas hombre trabajadas = (No.promedio de trabajadores × No.horas hombre trabajadas al día × Días trabajados al año) + No.total de horas extras y otro tiempo suplementario laborado durante el año -

- > No.total de horas de ausentismo durante el año
- No.de días de incapacidad = Suma total de días de incapacidad por accidentes laborales reportados a nomina en del año

#### Notas:

- Constante (K) definida por el Grupo EPM
- Los días cargados se sumarán cuando los accidentes producen amputaciones, perdida orgánica o funcional (según Tabla de días cargados, páginas 14 y 15 de la NTC 3701 que se muestra en la siguiente página de este documento)

 $ILI = \frac{\text{indice de frecuencia} \times \text{indice de severidad}}{10000}$ 

|                    | Grupo EPM                                                  |            |                    |  |  |
|--------------------|------------------------------------------------------------|------------|--------------------|--|--|
| Grupo∘ <b>ep</b> ∽ | Guía de usuario para registrarse en el<br>aplicativo ARIBA | Versión 01 | Página 18 de<br>20 |  |  |

#### • Actualizaciones o modificaciones del cuestionario de registro

Usted como Proveedor podrá modificar la información diligenciada en el cuestionario de Registro, en la pantalla inicial del perfil del Proveedor, haciendo clic en la opción "Ver campos solicitados por el cliente" ubicada en el panel de opciones al lado izquierdo de la pantalla

| Ariba Sourcing                                                                                                    |                         |                                                  | lodo ou pruoba Configurad                                                          | ción de empresa 🔻 🛛 🙎 Laura Mu                                                        | urillo 🕶 Centro de ayuda > |
|----------------------------------------------------------------------------------------------------|-------------------------|--------------------------------------------------|------------------------------------------------------------------------------------|---------------------------------------------------------------------------------------|----------------------------|
| GRUPO EPM - TEST                                                                                                    |                         |                                                  |                                                                                    |                                                                                       |                            |
| Perfil solicitado por Grupo EPM - TEST                                                                                | Welcome t<br>market lea | o the Ariba Spend Ma<br>ders in quality, service | nagement site. This site assists in id<br>, and cost. Ariba, Inc. administers this | lentifying world class suppliers who are<br>site in an effort to ensure market integr | ity. Grupo epm             |
| Se han completado todos campos obligatorios<br>solicitados por el cliente.<br>Ver campos solicitados por el cliente > | Eventos                 |                                                  |                                                                                    |                                                                                       | 1                          |
|                                                                                                    | Titulo                  | ID Ho                                            | a de finalización 4                                                                | Tipo do event                                                                         | 0                          |
| Nivel de acabado del Perfil público                                                                                   |                         |                                                  | No hay                                                                             | articulos                                                                             |                            |
|                                                                                                    | Tareas                  |                                                  |                                                                                    |                                                                                       |                            |
| Introduzca una breve descripción para                                                                                 | Nombre                  | Estado                                           | Fecha de vencimiento                                                               | Fecha de Bnalización                                                                  | Alerta                     |
| arcanzar ei 40% 2                                                                                                    | No hay articulos        |                                                  |                                                                                    |                                                                                       |                            |
| No hay Comunicaciones con coincidencias.                                                                              |                         |                                                  |                                                                                    |                                                                                       |                            |

#### 6. ADMINISTRACIÓN DE CUENTAS Y NOTIFICACIONES

Usted como Proveedor podrá modificar o actualizar la información diligenciada en el Autoregistro, administrar cuentas de usuario o cambiar las opciones de notificación, para esto, debe dirigirse al menú "*Configuración de empresa*", botón ubicado en la parte superior derecha de la pantalla principal.

|                                             |                         |                                                  |                                                     | CHOCOLATINAS                         |            |              |
|---------------------------------------------|-------------------------|--------------------------------------------------|-----------------------------------------------------|--------------------------------------|------------|--------------|
| GRUPO EPM - TEST                            |                         |                                                  |                                                     | ANID AN01040339176-1                 |            |              |
|                                             | 1                       |                                                  |                                                     | Perfil de la empresa                 |            |              |
| Perfil solicitado por Grupo EPM - TEST      | Welcome t<br>market lea | o the Ariba Spend Ma<br>ders in quality, service | anagement site. This site, and cost. Ariba, Inc. ad | n Configuración de cuenta            | y.         | Grupo ep     |
| Se han completado todos campos obligatorios |                         |                                                  | Hadificacianae                                      | Usuarios                             | _          |              |
| Ver campos solicitados por el cliente >     | Eventos                 |                                                  | al Autoregistro                                     | Notificaciones                       |            |              |
|                                             | Titulo                  | ID Ho                                            | ra de finalización 4                                | Configuración de Sourcing y Contra   | rcts       | de ususarios |
| livel de acabado del Partil público         |                         |                                                  |                                                     | configuration of contrary ( contrary |            |              |
| iver de acabado del r enil publico          | -                       |                                                  |                                                     | Notificaciones de Sourcing y Contra  | acts       |              |
| 35%                                         | Tareas                  |                                                  |                                                     |                                      |            |              |
| Introduzca una breve descripción para       | Nombre                  | Estado                                           | Fecha de vencimie                                   | ento Fecha do fir                    | hallzaclón | Alorta       |
| Shore along the rest of the                 |                         |                                                  |                                                     | No hay articules                     |            |              |
| lo hay Comunicaciones con coincidencias.    |                         |                                                  |                                                     |                                      |            |              |

|                   | Grupo EPM                                                  |            |                    |
|-------------------|------------------------------------------------------------|------------|--------------------|
| Grupo• <b>ep∽</b> | Guía de usuario para registrarse en el<br>aplicativo ARIBA | Versión 01 | Página 19 de<br>20 |

En el botón "*Centro de ayuda*", usted encontrará toda la *documentación* relacionada con el manejo de la plataforma, allí encontrará más detallado el proceso para gestionar sus cuentas de usuario y notificaciones.

| Ariba Sourcing                                                                                                    | Mode 👾 p <mark>luea; n</mark> ción de ompresa 🗕 🔒 Laura Murillo 🗸                                                                                                    | << Centro de ayuda C                                                                                                    |
|----------------------------------------------------------------------------------------------------|----------------------------------------------------------------------------------------------------|----------------------------------------------------------------------------------------------------|
|                                                                                                    |                                                                                                    | Búsquoda. Q                                                                                                    |
| Perfil solicitado por Grupo EPM - TEST<br>Se han completado todos campos obligatorios<br>solicitados por el cliente | Welcome to the Ariba Spend Management site. This site assists in<br>identifying world class suppliers who are market leaders in quality,<br>service, and cost. Ariba, Inc. administers this site in an effort to ensure<br>market integrity. | ¿Me pongo en contacto con Ariba o con<br>mi cliente cuando tenga una pregunta o<br>un problema?<br>¿Por qué no puedo encontrar un<br>evento? |
| Ver campos solicitados por el cliente >                                                                             | Eventos                                                                                                    | ¿Por qué no puedo ver mi tarea en la<br>pestaña Propuestas?                                                                                  |
|                                                                                                    | Título ID Hura de finalización 4 Tipu de evento                                                                                                    | Participación en eventos (5:00)                                                                                                    |
| Nivel de acabado del Perfil público                                                                                 | No hay articulos                                                                                                    | Actualice su navegador. Dentro de poc<br>los navegadores antiguos no                                                                         |
| 35%                                                                                                    | Tareas                                                                                                    | funcionarán.<br>Claves para el éxito para proveedores:<br>participar en un evento de Sourcing.                                               |
| Introduzca una breve descripción para<br>alcanzar el 45% >                                                          | Nombre Estado Fecha de vencimiento Fecha de finalización Alerta                                                                                                    | Aspectos básicos para el vendedor                                                                                                    |
|                                                                                                    | No hay articulos                                                                                                    | (3.00)                                                                                                    |
| No hay Comunicationes con coincidencias.                                                                            |                                                                                                    | ¿Por qué figuro en la página de perfil de<br>la empresa?                                                                                     |
|                                                                                                    |                                                                                                    | el administrador de cuenta de mi<br>empresa?                                                                                                 |
|                                                                                                    |                                                                                                    | Infroducción a la Consola de<br>colaboración de vendedor (5:00)                                                                              |
|                                                                                                    |                                                                                                    | Respuesta a las REL(3:00)                                                                                                    |

#### 7. RECUPERACIÓN DE USUARIO O CONTRASEÑA

Si olvidó su usuario o contraseña, ingrese a la plataforma, de clic sobre las opciones de recuperación y siga las instrucciones.

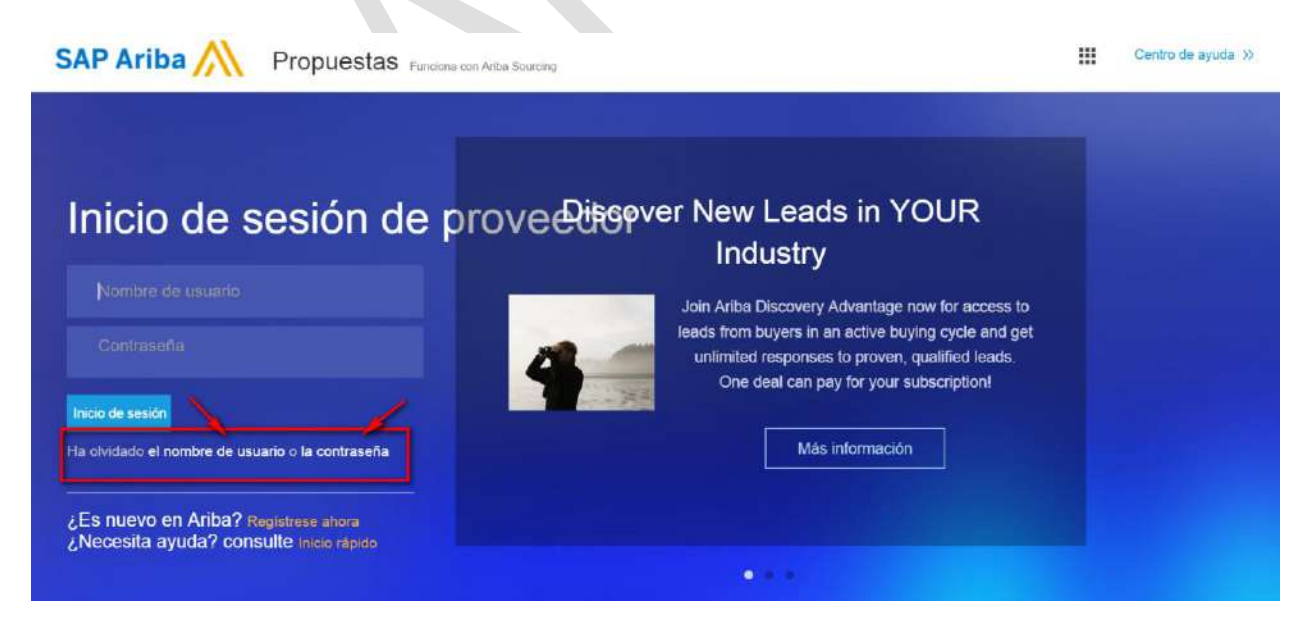

|                    | Grupo EPM                                                  |            |                    |
|--------------------|------------------------------------------------------------|------------|--------------------|
| Grupo• <b>ep</b> ∽ | Guía de usuario para registrarse en el<br>aplicativo ARIBA | Versión 01 | Página 20 de<br>20 |

#### 8. LÍNEAS DE CONTACTO

En caso de dudas funcionales con el portal del Auto- registro en Ariba – Grupo EPM, puede comunicarse en las siguientes líneas telefónicas:

En Medellín: 3807070

Para soporte técnico comuníquese al número: 01-800-518-3554